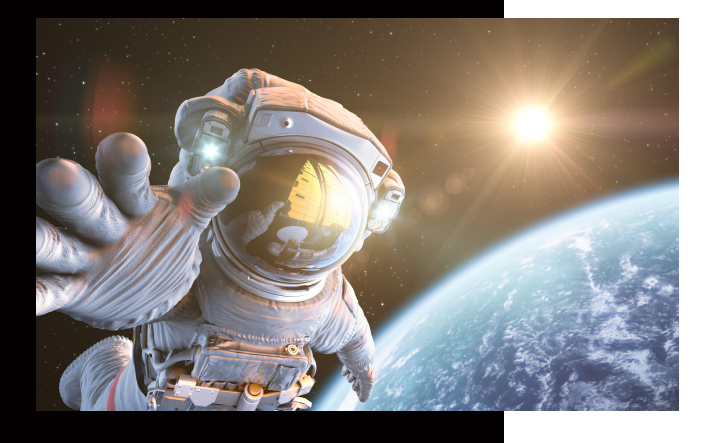

In dieser Anleitung wird Ihnen erklärt, wie Sie schnell und einfach ein neues Netzwerk Scan-Ziel anlegen können.

# Ein neues Scan to SMB Ziel anlegen

#### **KUNZE & RITTER GMBH**

Die Kunze & Ritter GmbH ist einer der führenden Spezialisten für intelligente Druck- und IT-Lösungen in der Region und bietet seit 40 Jahren maßgeschneiderte Konzepte und Lösungen, um Unternehmensprozesse effizient zu gestalten, die Wettbewerbsfähigkeit zu erhöhen und die Umwelt zu schonen.

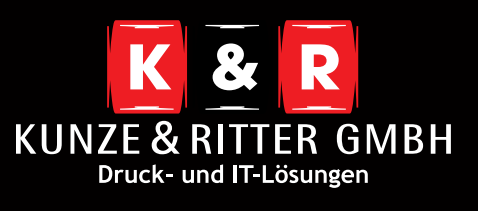

Geschäftsstelle Freiburg: Christaweg 44 79114 Freiburg Tel +49(0)761/45554-0

Geschäftsstelle Villingen-Schwenningen: Marie-Curie-Straße 15 78048 VS-Villingen Tel +49(0)7721/68005-50

Geschäftsstelle Leinfelden-Echterdingen: Magellanstr. 1 70771 Leinfelden-Echterdingen Tel +49(0)711/4899968-60

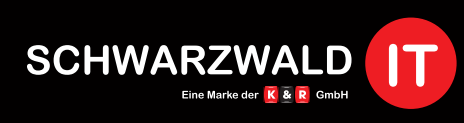

Geschäftsstelle Schwarzwald-IT: Im Eck 3 79199 Kirchzarten

www.kunze-ritter.de www.schwarzwald-it.com

info@kunze-ritter.de

In dieser Anleitung wird Ihnen erklärt, wie Sie schnell und einfach ein neues Netzwerk Scan-Ziel anlegen können.

| 👻 💻 Dieser PC                |
|------------------------------|
| 🔉 🧊 3D-Objekte               |
| > 📰 Bilder                   |
| > 📃 Desktop                  |
| > 🔮 Dokumente                |
| > 븆 Downloads                |
| > 🁌 Musik                    |
| > 📳 Videos                   |
| > 🏭 Lokaler Datenträger (C:) |
|                              |

 Zuerst müssen Sie den Ordner, in dem die Scans abgelegt werden sollen, erstellen.
 Wir empfehlen den Ordner direkt auf Ihrem
 C:// Laufwerk abzulegen.

14.11.2019 11:20

Dateiordner

• Benennen Sie den Ziel-Ordner nicht zu kompliziert und vermeiden Sie Umlaute, da es bei diesen zu Problemen kommen kann.

#### scan

Ändem

Н

OK Abbrechen

- Wenn Sie den Ordner erstellt haben, brauchen Sie eine Freigabe, die Ihnen erlaubt Dokumente in dem Ordner abzulegen. Klicken Sie hierfür per rechten Mausklick auf den Ordner und wählen Sie "Eigenschaften" aus.
- Im Fenster **"Freigabe"** müssen Sie bei **"Ordner freigeben"** den Haken setzen. Anschließend können Sie die Berechtigungen vergeben.

| Eigensch                                   | iaften von scan X                                                  | Erweiterte Freigabe ×                                                                        | Erweiterte Freigabe ×                                             |
|--------------------------------------------|--------------------------------------------------------------------|----------------------------------------------------------------------------------------------|-------------------------------------------------------------------|
| Allgemein                                  | reigabe Sicherheit Vorgängerversionen Anpassen                     | Diesen Ordner freigeben                                                                      | Diesen Ordner freigeben                                           |
| <u> </u>                                   | scan                                                               | Einstellungen                                                                                | Einstellungen                                                     |
| Typ:                                       | Dateiordner                                                        | Freigabename:                                                                                | Freigabename:                                                     |
| Ht:                                        | C:\                                                                |                                                                                              | scan                                                              |
| öße:                                       | 0 Bytes                                                            | Hinzufijgen Entfernen                                                                        | Hinzufilden Entfernen                                             |
| Se auf<br>enträger                         | n. 0 Bytes                                                         | Enternen                                                                                     |                                                                   |
|                                            | 0 Dateien, 0 Ordner                                                | Zugelassene Benutzeranzahl einschränken                                                      | Zugelassene Benutzeranzahl einschranken 20                        |
| k:                                         | Donnerstag, 14. November 2019, 11:20:37                            | Kommentare;                                                                                  | Kommentare:                                                       |
| ute:                                       | Schreibgeschützt (betrifft nur Dateien im Ordner)                  |                                                                                              |                                                                   |
|                                            | Versteckt Erweitert                                                |                                                                                              |                                                                   |
|                                            | OK Abbrechen Obernehmen                                            | Berechtigungen Zwischenspeichern<br>OK Abbrechen Übernehmen                                  | Berechtigungen Zwischenspeichern OK Abbrechen Übernehmen          |
| Berech<br>eigabebe<br>Gruppen-<br>Stuppen- | ttigungen für "scan"<br>erechtigungen<br>oder Benutzernamen:<br>er | <ul> <li>Hier können Sie nun<br/>jeweiligen Benutzer v<br/>Freigabe für alle Benu</li> </ul> | die Rechnte an den<br>vergeben, oder eine<br>utzer erstellen.     |
|                                            | Hinzufügen Entf                                                    | (Vorsicht: Erstellen<br>für jeden, können a<br>Ihren Ordner zugre                            | i Sie eine Freigabe<br>andere Benutzer auf<br>eifen und Dokumente |

Anschließend können Sie die Weboberfläche des Systems aufrufen, um das Scan-Ziel auf dem Kopierer zu hinterlegen.

**Benutzer!)** 

| SyncThru <sup>™</sup> | SAMSUNG | K7600LX                    |            |         |                   |
|-----------------------|---------|----------------------------|------------|---------|-------------------|
| Web Service           | ð       | Information                | Adressbuch | Wartung |                   |
| ome                   |         |                            |            |         |                   |
| Geräteinformationen   |         |                            |            |         |                   |
|                       |         |                            |            |         | Modellname        |
|                       | Status  | Normal                     |            |         | Host-Name         |
|                       |         | 1.111                      |            |         | Seriennummer      |
|                       | Alarm   | <u>1 Warnung(en) aufge</u> | treten     |         | Schnittstellentyp |
|                       |         |                            |            |         | Ethernet          |
|                       |         |                            |            |         | Standort          |
|                       |         |                            |            |         | Administrator     |
|                       |         |                            |            |         |                   |

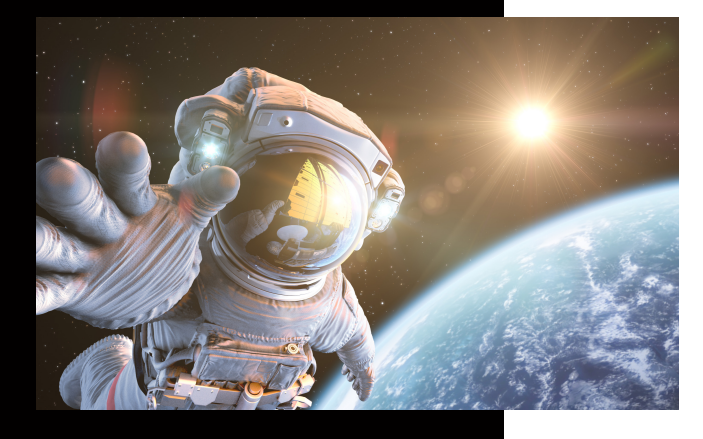

In dieser Anleitung wird Ihnen erklärt, wie Sie schnell und einfach ein neues Netzwerk Scan-Ziel anlegen können.

## Ein neues Scan to SMB Ziel anlegen

#### **KUNZE & RITTER GMBH**

Die Kunze & Ritter GmbH ist einer der führenden Spezialisten für intelligente Druck- und IT-Lösungen in der Region und bietet seit 40 Jahren maßgeschneiderte Konzepte und Lösungen, um Unternehmensprozesse effizient zu gestalten, die Wettbewerbsfähigkeit zu erhöhen und die Umwelt zu schonen.

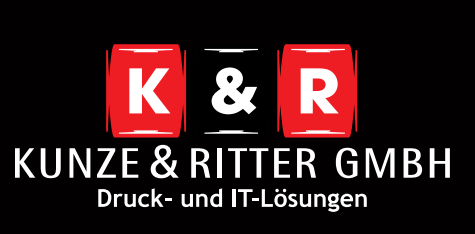

Geschäftsstelle Freiburg: Christaweg 44 79114 Freiburg Tel +49(0)761/45554-0

Geschäftsstelle Villingen-Schwenningen: Marie-Curie-Straße 15 78048 VS-Villingen Tel +49(0)7721/68005-50

Geschäftsstelle Leinfelden-Echterdingen: Magellanstr. 1 70771 Leinfelden-Echterdingen Tel +49(0)711/4899968-60

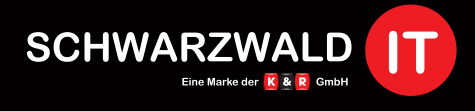

Geschäftsstelle Schwarzwald-IT: Im Eck 3 79199 Kirchzarten

www.kunze-ritter.de www.schwarzwald-it.com

info@kunze-ritter.de

# SyncThru<sup>™</sup>

| Embedded Web Server |                | Information                         | Adressbuch                                  | wartung |
|---------------------|----------------|-------------------------------------|---------------------------------------------|---------|
| Adressbuch          | Einzeladre     | ssbuch                              |                                             |         |
| Adressbuch          | Ausgewählt : 0 | )   Gesamt : 3 (Öffentlich) 0 (Priv | v <b>at)</b> (max. : 2000(Öffentliche Konta | ike))   |
| Person              |                |                                     |                                             |         |
| Gruppe              | Hinzufuge      | En Loschen E                        |                                             |         |

SAMSUNG X7600LX

• Wenn Sie das Einrichtungsfenster erreicht haben, werden ein paar Daten von Ihnen benötigt.

| Hinzufügen       |                                                | × |
|------------------|------------------------------------------------|---|
|                  | Übernehmen Rückgängig Abbrechen                |   |
| Allgemein        |                                                | ^ |
| Name:            |                                                |   |
| Kurzwahlnummer:  | 3                                              |   |
| Favorit:         |                                                |   |
| Verschlüsselung: | <ul> <li>Öffentlich</li> <li>Privat</li> </ul> |   |
| E-mail           |                                                |   |
| Adresse:         |                                                |   |
| Fax              |                                                |   |
| Faxnummer:       |                                                |   |

- Zuerst sollten Sie einen **Namen** vergeben und, falls gewünscht, das Ziel als Favorit markieren. (Dies macht die Suche im Adressbuch einfacher, falls Sie mehrere Scanziele verwenden.)
- Anschließend scrollen Sie im gleichen Fenster runter, bis Sie zu "SMB hinzufügen" kommen. Hier setzen Sie zuerst den Haken, damit Sie die benötigten Felder ausfüllen können.

| Hinzufügen     | ×                               |
|----------------|---------------------------------|
|                | Übernehmen Rückgängig Abbrechen |
|                | ^                               |
| SMB hinzufügen |                                 |

 Tragen Sie unter der Serveradresse die IP-Adresse oder den Hostnamen Ihres PCs ein. Diesen finden Sie indem Sie [Strg] + [Pause] drücken. Hier öffnen sich die Basisinformationen. Falls Sie die IP-Adresse nicht zur Hand haben, können Sie den Hostnamen alias Computernamen verwenden.

Basisinformationen über den Computer anzeigen

FR-KR.local

Domäne

| Windows-Edition                             |                                        |                            |               |
|---------------------------------------------|----------------------------------------|----------------------------|---------------|
| Windows 10 Pro<br>© 2019 Microsoft Corporat | ion. Alle Rechte vorbehalten.          |                            | Windows 10    |
| System                                      |                                        |                            |               |
| Prozessor:                                  | Intel(R) Core(TM) i5-4210M CPU @       | 2.60GHz 2.59 GHz           |               |
| Installierter Arbeitsspeicher<br>(RAM):     | 12,0 GB (11,7 GB verwendbar)           |                            |               |
| Systemtyp:                                  | 64-Bit-Betriebssystem, x64-basierte    | r Prozessor                |               |
| Stift- und Toucheingabe:                    | Für diese Anzeige ist keine Stift- ode | er Toucheingabe verfügbar. |               |
| Einstellungen für Computernar               | men, Domäne und Arbeitsgruppe —        |                            |               |
| Computername:                               | NOTEBOOK22                             |                            | Einstellungen |
| Vollständiger<br>Computername:              | NOTEBOOK22.FR-KR.local                 |                            | ändern        |
| Computerbeschreibung                        |                                        |                            |               |

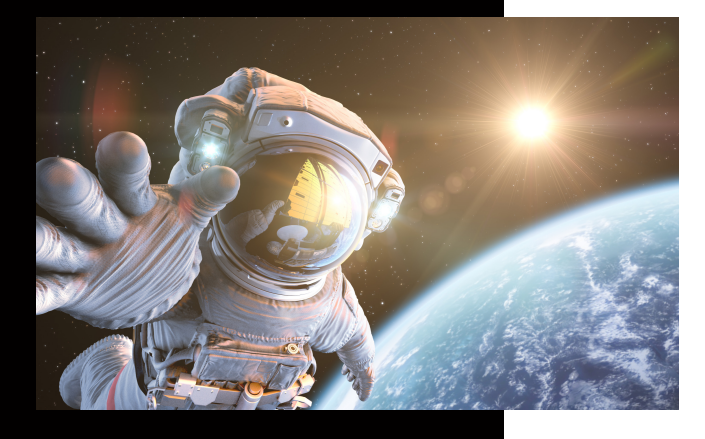

In dieser Anleitung wird Ihnen erklärt, wie Sie schnell und einfach ein neues Netzwerk Scan-Ziel anlegen können.

### Ein neues Scan to SMB Ziel anlegen

#### **KUNZE & RITTER GMBH**

Die Kunze & Ritter GmbH ist einer der führenden Spezialisten für intelligente Druck- und IT-Lösungen in der Region und bietet seit 40 Jahren maßgeschneiderte Konzepte und Lösungen, um Unternehmensprozesse effizient zu gestalten, die Wettbewerbsfähigkeit zu erhöhen und die Umwelt zu schonen.

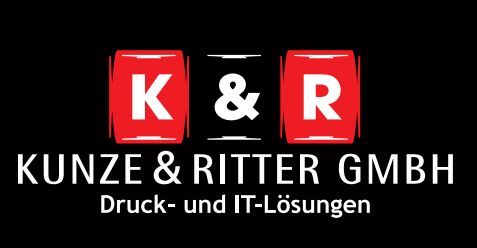

Geschäftsstelle Freiburg: Christaweg 44 79114 Freiburg Tel +49(0)761/45554-0

Geschäftsstelle Villingen-Schwenningen: Marie-Curie-Straße 15 78048 VS-Villingen Tel +49(0)7721/68005-50

Geschäftsstelle Leinfelden-Echterdingen: Magellanstr. 1 70771 Leinfelden-Echterdingen Tel +49(0)711/4899968-60

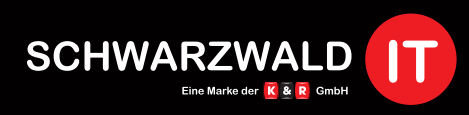

Geschäftsstelle Schwarzwald-IT: Im Eck 3 79199 Kirchzarten

www.kunze-ritter.de www.schwarzwald-it.com

info@kunze-ritter.de

| Hinzufügen           |                                                                                    | ×                    |
|----------------------|------------------------------------------------------------------------------------|----------------------|
|                      | Übernehmen                                                                         | Rückgängig Abbrechen |
| SMB hinzufügen       |                                                                                    | ^                    |
| SMB-Serveradresse:   |                                                                                    |                      |
| SMB-Serverport:      | 445                                                                                |                      |
| AnmTyp:              | Automatisches Anmelden     Anonym     Aufforderung zum Anmelden     Single Sign On |                      |
| Anmelde-ID:          |                                                                                    |                      |
| Passwort:            |                                                                                    |                      |
| Passwort bestätigen: |                                                                                    |                      |
| Domäne:              |                                                                                    |                      |
| Pfad:                |                                                                                    |                      |

- Wechseln Sie nun die Anm.- Typ auf "Automatisches Anmelden".
- Anschließend fügen Sie unter "Anmelde-ID" Ihren Windows Benutzernamen ein und in den beiden folgenden Feldern Ihr dazu passendes Passwort. Achten Sie darauf, dass Sie ein Passwort wählen, welches icht abläuft. Denn sollte das Passwort nachträglich geändert werden kann nicht mehr gescannt werden.
- Die **Domäne** können Sie ebenfalls den Basisinformationen entnehmen (siehe oben).
- Danach müssen Sie lediglich noch den **Pfad** des Ordners angeben. Hier haben Sie einen Vorteil wenn Sie den Zielordner auf dem C:// Laufwerk ablegen, denn dadurch müssen Sie nur den Ordernamen angeben. Sollten Sie jedoch den Zielordner in einem Unterordner abgelegt haben, so müssen Sie den genauen Dateienpfad angeben, z.B. Odner/scan.
- Anschließend haben Sie weiter unten die Möglichkeit Ihre Einrichtung zu testen. Sollte es zu einem Fehler kommen, wird Ihnen hier gezeigt an welcher Stelle dieser auftritt.

| Ablagerichtlinie: | Name ändern 💌                                                                                                    |
|-------------------|----------------------------------------------------------------------------------------------------|
| Dateiname:        | Untitled_DDMMYYYY_HHMMSS                                                                                                    |
|                   | Test<br>Diese Test-Schaltfläche funktioniert nur bei Verbindung zu einem<br>physischen Server. (Distributed File System (DFS) wird nicht<br>unterstützt.) |

• Zum Abschluss müssen Sie nur noch Ihre hinterlegten Einstellungen abspeichern.

| Hinzufügen | ×                               |
|------------|---------------------------------|
|            | Übernehmen Rückgängig Abbrechen |
|            |                                 |